## **EMPLOYEES REGISTRATION - EXISTING EMPLOYER**

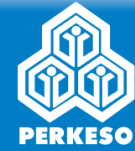

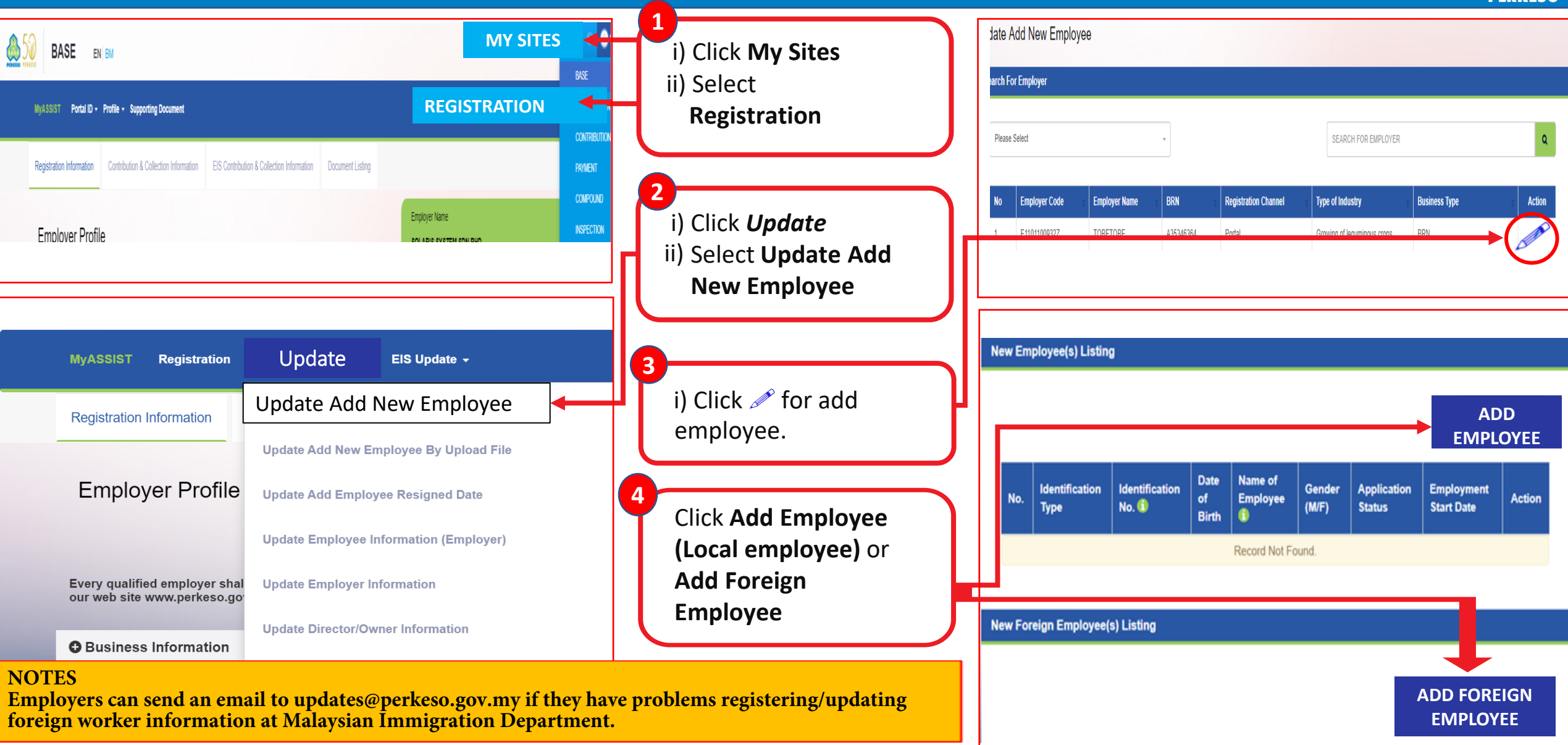

## **EMPLOYEES REGISTRATION - EXISTING EMPLOYER**

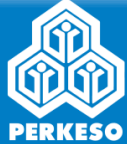

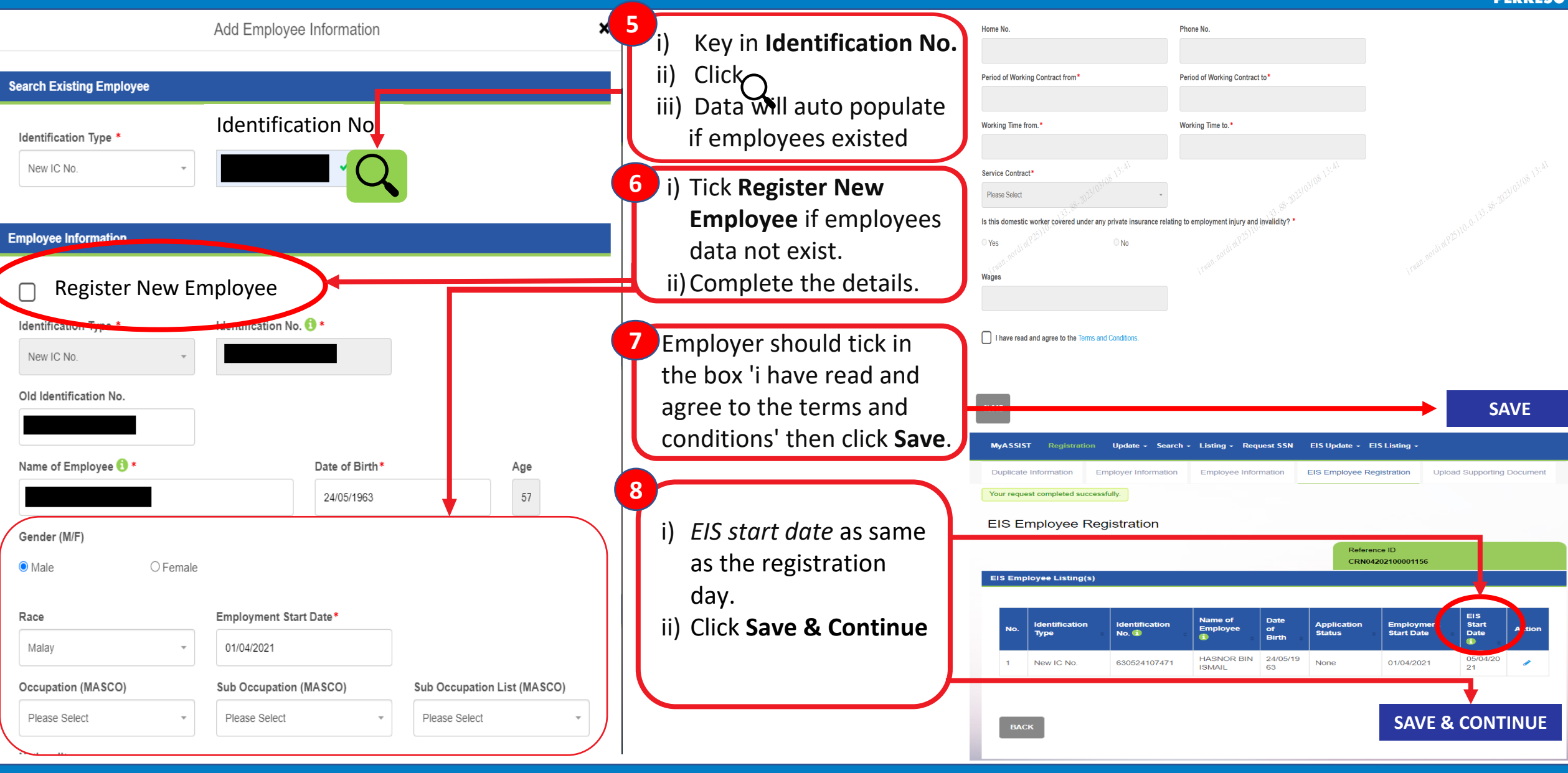

## **EMPLOYEES REGISTRATION - EXISTING EMPLOYER**

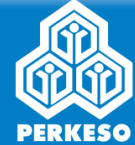

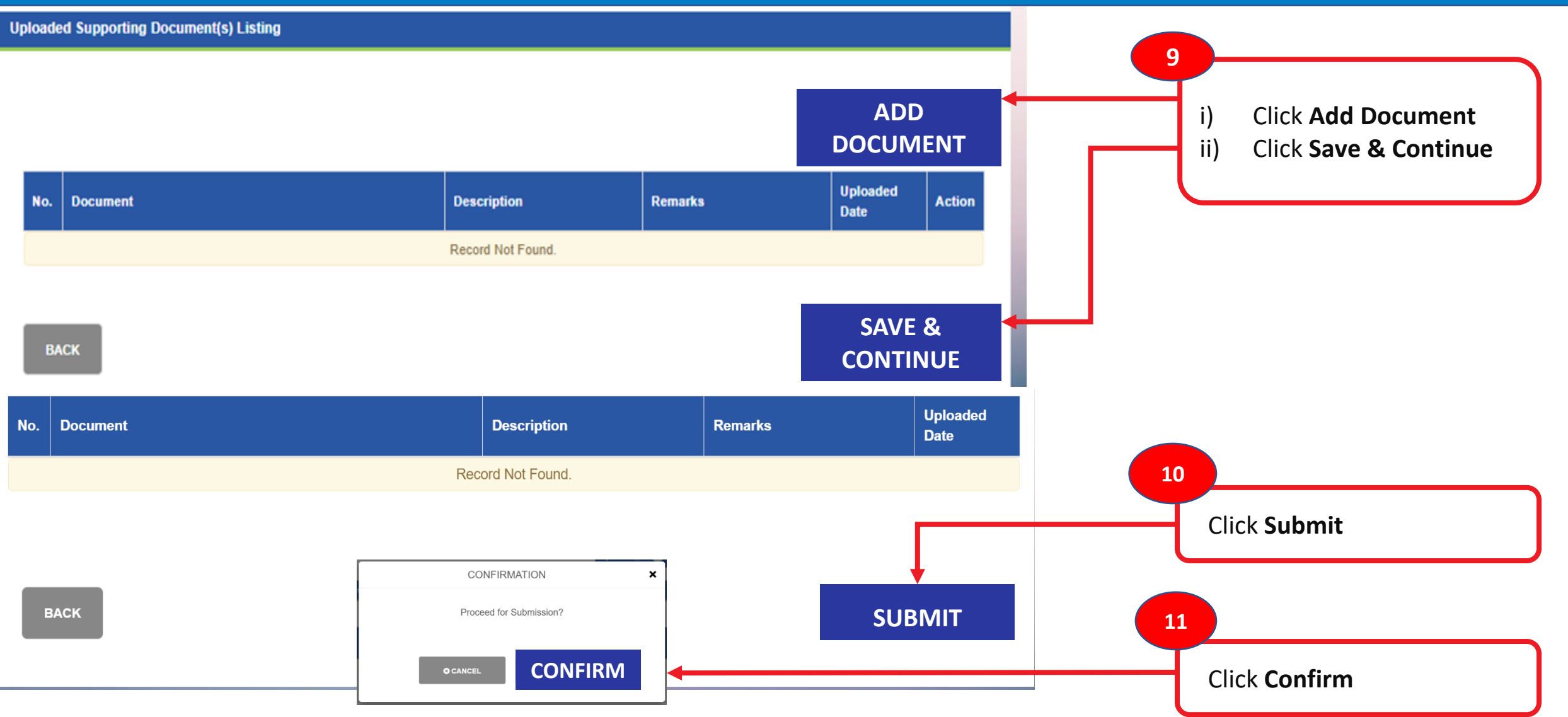